# Installazione HotSpot DMR

# con gateway DMR ↔ D-STAR

(Antonio Matraia, <u>IU5JAE</u>)

# Scopo

Lo scopo di queste note è quello di configurare un hospot casalingo da impiegarsi per la connessione alla rete DMR (in questo caso brandmeister) e, tramite l'XLX039, di poter accedere anche alla rete D-Star.

La soluzione proposta, partendo da una distribuzione "pulita" ha il vantaggio, rispetto a soluzioni molto più semplici da configurare (esempio pi-star, easyBM, ecc.), che può essere facilmente adattata a far coesistere altri usi del raspberry con quello dell'hotspot (nel mio caso viene impiegato anche come mediacenter tramite Kodi), al prezzo di un'istallazione e di una configurazione più complicata.

Tutta l'installazione e la configurazione verrà eseguita da riga di comando<sup>1</sup>, senza l'installazione di nessuna interfaccia grafica.

Buon divertimento !!

# Materiale impiegato

### Hardware<sup>2</sup>

- Raspberry pi 3 (attenzione al case che deve essere abbastanza alto da permettere l'alloggiamento della DVMEGA)
- Scheda SD card (in questo caso da 32 GB)
- Alimentatore 2 A
- Scheda DVMEGA (con FW HR3.14) + antenna

### Software<sup>3</sup>

- Raspbian Stretch Lite
- <u>MMDVMHost</u>
- <u>MMDVMDashboard</u>
- <u>DMRGateway</u>

# Operazioni preliminari

Dopo aver scaricato l'immagine, scrivere la SD ad esempio utilizzando Win32DiskImager e ricordarsi, se vogliamo usare l'accesso ssh, di creare un file (anche vuoto) nella cartella /**boot** con nome **ssh**, altrimenti al primo boot non sarà possibile collegarsi con un client ssh.

<sup>1</sup> Tutti i comandi sono in carattere monospazio di colore blu

<sup>2</sup> Tutte le prove sono state eseguite con una radio TYT MD380

<sup>3</sup> Software scaricato dal 20/09 al 25/09 2017

Una volta fatto il boot e trovato l'indirizzo IP assegnato<sup>4</sup>, supponendo che sia attivo un server DHCP sulla rete, ci possiamo collegare usando un client ssh (es. putty) utilizzando le credenziali di default pi/raspberry, una volta collegati queste sono le prime configurazioni da eseguire:

#### sudo raspi-config

e nella schermata sotto riportata configurare almeno:

| Pi@dvmega: ~                                             |   |
|----------------------------------------------------------|---|
| Raspberry Pi 3 Model B Rev 1.2                           | * |
|                                                          |   |
| Raspberry Pi Software Configuration Tool (raspi-config)  |   |
| 1 Change User Password Change password for the current u |   |
| 2 Hostname Set the visible name for this Pi              |   |
| 3 Boot Options Configure options for start-up            |   |
| 4 Localisation Options Set up language and regional sett |   |
| 5 Interfacing Options Configure connections to peripher  |   |
| 6 Overclock Configure overclocking for your P            |   |
| 7 Advanced Options Configure advanced settings           |   |
| 8 Update Update this tool to the latest ve               |   |
| 9 About raspi-config Information about this configurat   |   |
|                                                          |   |
| <select> <finish></finish></select>                      |   |
|                                                          | E |
|                                                          |   |
|                                                          |   |
|                                                          |   |
|                                                          | - |

- Hostname<sup>5</sup>
- Lingua e timezone (in Localisation Options)
- Expand filesistem (in Advanced Options)
- Eventuali configurazioni richieste per altri scopi

Completate queste impostazioni eseguire il reboot, come suggerito. Al riavvio aggiornare tutti i pacchetti installati con i seguenti comandi:

```
interface enxb827eb5d234a
static ip_address=192.168.2.9/24
static routers=192.168.2.1
static domain_name_servers=8.8.8.8 208.67.220.220
```

altrimenti possiamo impostare un indirizzo riservato abbinato al MAC della scheda di rete sul server DHCP (soluzione più "elegante" soprattutto se utilizziamo l'hotspot su più reti).

<sup>4</sup> In questo documento si considera di utilizzare solo l'interfaccia di rete "wired", se vogliamo disabilitare l'interfaccia wireless, aggiungere la seguente riga al file /boot/config.txt: dtoverlay=pi3-disable-wifi

<sup>5</sup> Se vogliamo usare un indirizzo IP fisso, con le nuove versioni di raspbian è cambiato il modo di configurazione, dobbiamo editare il file /etc/dhcpcd.conf (ad esempio con il comando sudo vi /etc/dhcpcd.conf) ed inserire in fondo queste righe (il nome dell'interfaccia può essere trovato con il comando ifconfig) con i parametri della rete che vogliamo configurare:

sudo apt update

```
e
```

```
sudo apt upgrade
```

dopo un altro reboot tramite il comando:

sudo reboot

il sistema è pronto per installare il software (nel mio caso a questo punto ho installato tutta la parte riguardante l'uso come mediacenter), possiamo installare due software che utilizzeremo in seguito (git e screen):

sudo apt-get install git screen

Passiamo adesso all'installazione della parte riguardante l'hotspot vero e proprio secondo questi passi:

- 1. Installazione e configurazione di MMDVMHost per il collegamento diretta alla sola rete DMR brandmeister.
- 2. Installazione e configurazione di MMDVMDashboard (interfaccia web per il controllo di MMDVMHost).
- 3. Test del corretto funzionamento dell'accesso alla rete brandmeister.
- 4. Installazione e configurazione di DMRGateway per l'accesso sia alla rete brandmeister che alla rete D-Star attraverso il reflector XLX039.
- 5. Modifica della configurazione di MMDVMHost per l'uso di DMRGateway.
- 6. Test del corretto funzionamento dell'accesso alle due reti configurate.

### Installazione MMDVMHost

Questo è il software "cuore" del nostro hotspot, la sua compilazione è semplice e viene eseguita, usando i sorgenti aggiornati presenti su github, con questi comandi:

```
cd /opt
```

sudo git clone https://github.com/g4klx/MMDVMHost.git

cd /opt/MMDVMHost

#### sudo make

se tutto è andato a buon fine non resta che disabilitare tutti i servizi legati all'interfaccia seriale integrata nel connettore GPIO ed editare il file di configurazione.

Per disabilitare l'interfaccia seriale arrestare il servizio:

sudo systemctl stop serial-getty@ttyAMA0.service

disabilitare il riavvio al boot:

sudo systemctl disable serial-getty@ttyAMA0.service

editare il file /boot/cmdline.txt ed eliminare tutti i riferimenti a /dev/ttyAMA0 o serial0:

sudo nano /boot/cmdline.txt

questo il file originale con barrata la parte da eliminare:

dwc\_otg.lpm\_enable=0 console=serial0,115200 console=tty1 root=PARTUUID=ef32eb07-02 rootfstype=ext4 elevator=deadline fsck.repair=yes rootwait

ed, in caso di Raspberry pi 3, disabilitare anche l'interfaccia integrata Bluetooth:

sudo bash -c 'echo "dtoverlay=pi3-disable-bt" >> /boot/config.txt'

e quindi riavviamo:

sudo reboot

Al riavvio rimane solo da editare il file **MMDVM.ini** con i comandi:

cd /opt/MMDVMHost

e

```
sudo nano MMDVM.ini
```

questo il file testato (in rosso i parametri da personalizzare):

```
[General]
Callsign=xxxxx<sup>6</sup>
Id=xxxxxx<sup>7</sup>
Timeout=240
Duplex=0
# ModeHang=10
RFModeHang=20
NetModeHang=20
Display=None
Daemon=0
[Info]
RXFrequency=4334500008
TXFrequency=433450000
Power=1
Latitude=xx.x<sup>9</sup>
Longitude=xx.x
Height=0
Location=xxxxx<sup>10</sup>
```

<sup>6</sup> Inserire nominativo

<sup>7</sup> Inserire DMR-ID

<sup>8</sup> Inserire la frequenza dell'hospot, quella proposta è quella suggerita da dmr-italia al seguente link: http://www.dmr-italia.it/frequenza-unica-per-dvmega-e-dv4mini/

<sup>9</sup> Inserire latitudine (> 0 Nord) e longitudine (> 0 Est)

<sup>10</sup> Inserire località

```
Description=xxxxx<sup>11</sup>
URL=https://grz.com/db/xxxxx<sup>12</sup>
[Log]
# Logging levels, 0=No logging
DisplayLevel=0
FileLevel=2
FilePath=.
FileRoot=MMDVM
[CW Id]
Enable=0
Time=10
# Callsign=
[DMR Id Lookup]
File=DMRIds.dat
Time=24
[Modem]
Port=/dev/ttyAMA0
TXInvert=1
RXInvert=0
PTTInvert=0
TXDelay=100
RXOffset=0
TXOffset=0
DMRDelay=0
RXLevel=50
TXLevel=50
TXDCOffset=0
# CWIdTXLevel=50
# D-StarTXLevel=50
DMRTXLevel=50
# YSFTXLevel=50
# P25TXLevel=50
RSSIMappingFile=RSSI.dat
Trace=0
Debug=0
[UMP]
Enable=0
# Port=\\.\COM4
Port=/dev/ttyACM1
[D-Star]
Enable=0
Module=C
SelfOnly=0
AckReply=1
AckTime=750
ErrorReply=1
# ModeHang=10
[DMR]
Enable=1
Beacons=1
ColorCode=1
SelfOnly=0
EmbeddedLCOnly=0
```

11 Inserire una descrizione per l'hotspot

12 Inserire il link alla pagina QRZ (o altro a scelta)

```
DumpTAData=1
# Prefixes=234,235
# Slot1TGWhiteList=
# Slot2TGWhiteList=
CallHang=3
TXHang=3
# ModeHang=10
[System Fusion]
Enable=0
LowDeviation=0
SelfOnly=0
#DSQ=1
RemoteGateway=0
# ModeHang=10
[P25]
Enable=0
NAC=293
SelfOnly=0
OverrideUIDCheck=0
# ModeHang=10
[D-Star Network]
Enable=0
GatewayAddress=127.0.0.1
GatewayPort=20010
LocalPort=20011
# ModeHang=3
Debug=0
[DMR Network]
Enable=1
Address=brandmeister.digitalham.it
Port=62031
Jitter=300
# Local=62032
Password=passw0rd
# Options=
Slot1=0
Slot2=1
# ModeHang=3
Debug=0
[System Fusion Network]
Enable=0
LocalAddress=127.0.0.1
LocalPort=3200
GwyAddress=127.0.0.1
GwyPort=4200
# ModeHang=3
Debug=0
[P25 Network]
Enable=0
GatewayAddress=127.0.0.1
GatewayPort=42020
LocalPort=32010
# ModeHang=3
Debug=0
[TFT Serial]
```

```
# Port=modem
Port=/dev/ttvAMA0
Brightness=50
[HD44780]
Rows=2
Columns=16
# For basic HD44780 displays (4-bit connection)
# rs, strb, d0, d1, d2, d3
Pins=11, 10, 0, 1, 2, 3
# Device address for I2C
I2CAddress=0x20
# PWM backlight
PWM=0
PWMPin=21
PWMBright=100
PWMDim=16
DisplayClock=1
UTC=0
[Nextion]
# Port=modem
Port=/dev/ttvAMA0
Brightness=50
DisplayClock=1
UTC=0
IdleBrightness=20
[OLED]
Type=3
Brightness=0
Invert=0
Scroll=1
[LCDproc]
Address=localhost
Port=13666
#LocalPort=13667
DimOnIdle=0
DisplayClock=1
UTC=0
```

## Installazione MMDVMDashboard

Per prima cosa dobbiamo installare e configurare un web server, in questo caso lighttpd, ed sistemare i diritti sulla cartella dei documenti web:

```
sudo apt-get install lighttpd
sudo usermod -G www-data -a pi
sudo chown -R www-data:www-data /var/www/html
```

sudo chmod -R 775 /var/www/html

installiamo anche PHP 5 con le estensioni necessarie:

sudo apt-get install php5-common php5-cgi php5

sudo lighty-enable-mod fastcgi

sudo lighty-enable-mod fastcgi-php

sudo service lighttpd force-reload

#### installiamo infine la dashboard:

cd /opt

sudo git clone <u>https://github.com/dg9vh/MMDVMHost-Dashboard.git</u>

sudo cp -r /opt/MMDVMHost-Dashboard/. /var/www/html/

cd /var/www/html

sudo rm index.lighttpd.html

sudo chown -R www-data:www-data /var/www/html

sudo chmod -R 775 /var/www/html

adesso ci possiamo collegare, con il browser preferito, all'indirizzo dell'hospot (nel mio caso 192.168.2.9) per terminare la configurazione della dashboard tramite il link a setup.php come nelle immagini sotto riportate:

### MMDVM-Dashboard by DG9VH Setup-Process

Please give necessary information below

### MMDVMHost-Configuration

| Path to MMDVMHost-logfile                     | /opt/MMDVMHost/            |
|-----------------------------------------------|----------------------------|
| Path to MMDVM.ini                             | /opt/MMDVMHost/            |
| MMDVM.ini-filename                            | MMDVM.ini                  |
| Path to MMDVMHost-executable                  | /opt/MMDVMHost/            |
| Enable extended lookup (show names)           |                            |
| Show Talker Alias                             |                            |
| Path to DMR-ID-Database-File (including filen | ame) /var/www/html/DMRlds. |

| Globa | l Configu | uration |
|-------|-----------|---------|
|-------|-----------|---------|

| Timezone                                      | Rome -           |
|-----------------------------------------------|------------------|
| Locale                                        | en_GB ▼          |
| URL to Logo                                   | http://your-logo |
| Use networks.php instead of configuration bel | low 🔲            |
| URL to DMRplus-Logo                           | http://your-logo |
| URL to BrandMeister-Logo                      | http://your-logo |
| Refresh page after in seconds                 | 60               |
| Show System Info                              |                  |
| Show Disk Use                                 |                  |
| Show Repeater Info                            |                  |
| Show Enabled Modes                            |                  |
| Show Last Heard List of today's               |                  |
| Show Today's local transmissions              |                  |

| Show progressbars                         |           |
|-------------------------------------------|-----------|
| Enable CPU-temperature-warning            | V         |
| Warning temperature                       | 60        |
| Enable Network-Switching-Function         |           |
| Enable Reflector-Switching-Function (DMR) |           |
| Enable Reflector-Switching-Function (YSF) |           |
| Username for switching networks:          | username  |
| Password for switching networks:          | password  |
| Enable Management-Functions below         |           |
| Username for view log:                    | username  |
| Password for view log:                    | password  |
| Username for halt:                        | username  |
| Password for halt:                        | password  |
| Username for reboot:                      | рі        |
| Password for reboot:                      | raspberry |
| Username for restart:                     | username  |

| Password for restart:                                | password                 |
|------------------------------------------------------|--------------------------|
| Reboot YSFGateway command:                           | sudo systemcti restart : |
| Reboot MMDVMHost command:                            | sudo systemcti restart i |
| Reboot system command:                               | sudo reboot              |
| Halt system command:                                 | sudo halt                |
| Show Powerstate (online or battery, wiringpi needed) |                          |
| GPIO pin to monitor:                                 | 18                       |
| State that signalizes online-state:                  | 1                        |
| Show link to QRZ.com on Callsigns                    |                          |

average -

Save configuration

adesso dobbiamo scaricare il file con gli ID-DMR:

**RSSI value** 

sudo ./cron/updateDMRIDs.sh

e schedulare la procedura di aggiornamento automatico con cadenza giornaliera:

sudo nano /etc/crontab

aggiungere al file la seguente riga (si aggiornerà alle 22:05 di ogni giorno):

05 22 \* \* \* root /var/www/html/cron/updateDMRIDs.sh

quindi salvare e ricaricare la configurazione:

sudo service cron reload

non ci rimane, finalmente, che lanciare MMDVMHost:

cd /opt/MMDVMHost

sudo ./MMDVMHost ./MMDVM.ini

e verificarne il corretto funzionamento attraverso la dashboard e la radio DMR (dopo averla opportunamente configurata con frequenza uguale a quella impostata nel file **MMDVM.ini**, color code=1 e TS=2 per tutti i TG).

Se tutto è funzionante possiamo rinominare il file **setup.php** 

cd /var/www/html/

sudo mv setup.php setup.php.nomore

questo per far scomparire l'avvertimento a inizio pagina.

Per una maggiore praticità gestiamo MMDVMHost come un servizio, in modo da avviarlo automaticamente al boot del raspberry:

creiamo il file **mmdvmhost.service**:

sudo nano /lib/systemd/system/mmdvmhost.service

con il seguente contenuto:

[Unit] Description=MMDVM Host Service After=syslog.target network.target [Service] User=root WorkingDirectory=/opt/MMDVMHost ExecStart=/usr/bin/screen -S MMDVMHost -D -m /opt/MMDVMHost/MMDVMHost /opt/MMDVMHost/MMDVM.ini ExecStop=/usr/bin/screen -S MMDVMHost -X quit [Install] WantedBy=multi-user.target

ora aggiustiamo i permessi:

sudo chmod 755 /lib/systemd/system/mmdvmhost.service

e creiamo il link simbolico nella giusta posizione (quello sotto è un unico comando):

sudo ln -s /lib/systemd/system/mmdvmhost.service
/etc/systemd/system/mmdvmhost.service

creiamo un timer per l'avvio ritardato del servizio:

sudo nano /lib/systemd/system/mmdvmhost.timer

contenuto del file:

[Timer] OnStartupSec=60 [Install] WantedBy=multi-user.target

soliti permessi da aggiustare:

sudo chmod 755 /lib/systemd/system/mmdvmhost.timer

e solito link simbolico:

sudo ln -s /lib/systemd/system/mmdvmhost.timer
/etc/systemd/system/mmdvmhost.timer

#### attiviamo il servizio:

```
sudo systemctl daemon-reload
```

sudo systemctl enable mmdvmhost.timer

#### e riavviamo:

#### sudo reboot

Se tutto è andato a buon fine, dopo 60 secondi, il nostro hotspot sarà funzionante, potremo monitorarlo dal browser e fare QSO sulla rete DMR brandmeister.

## Installazione DMRGateway

Questo programma deve essere installato solo se vogliamo utilizzare più server DMR o il reflector XLX039 per accedere al modulo B (nazionale) della rete D-Star.

L'installazione è molto simile a quella di MMDVMHost e questi sono i comandi necessari:

cd /opt/
sudo git clone <u>https://github.com/g4klx/DMRGateway</u>

cd DMRGateway

sudo make

editiamo il file di configurazione **DMRGateway.ini** con il comando:

```
sudo nano DMRGateway.ini
```

La configurazione del file sotto riportato permette di avere la rete brandmeister inalterata, mentre possiamo gestire il collegamento al reflector XLX039 autonomamente, in quanto nell'esperianza fatta non è molto comodo avere la rete D-Star sempre connessa (non è semplice fare QSO sulla rete DMR perché si viene interrotti da un qualsiasi altro QSO sulla rete D-Star) soprattutto se abbiamo la radio settata in "promiscuous mode"

```
[General]
Timeout=10
# RFTimeout=10
# NetTimeout=7
RptAddress=127.0.0.1
RptPort=62032
LocalAddress=127.0.0.1
LocalPort=62031
RuleTrace=1
```

Daemon=0 Debug=0 [Log] # Logging levels, 0=No logging DisplayLevel=1 FileLevel=1 FilePath=. FileRoot=DMRGateway [Voice] Enabled=1 Language=it\_IT Directory=/opt/DMRGateway/Audio [XLX Network 1] Enabled=0 Name=XLX039 Address=039.xlxitalia.net Port=62030 # Local=3351 # Options= Slot=2 TG=6 Base=60000 Startup=4002 Password=passw0rd Debug=0 Relink=10 [XLX Network 2] Enabled=0 Name=XLX000 Address=44.131.4.1 Port=62030 # Local=3351 # Options= Slot=1 TG=7 Base=74000 Password=passw0rd Debug=0 # BrandMeister rete primaria --> rimane inalterata [DMR Network 1] Enabled=1 Name=BM Address=brandmeister.digitalham.it Port=62031 Password=passw0rd PassAllPC=1 PassAllPC=2 PassAllTG=1 PassAllTG=2 Debug=0 # DMR+ # [DMR Network 2] # Enabled=0 # Name=DMR+ # Address=[ip address]

```
# Port=55555
# Local=3352
# Password=PASSWORD
# Debug=0
[DMR Network 2]
Enabled=1
Name=XLX039
Address=039.xlxitalia.net
Port=62030
TGRewrite 2,6,2,9,1
TGRewrite 2,6,2,9,1
TGRewrite 2,64000,2,4000,1001
Password=passw0rd
Debug=0
Relink=10
```

Con questa configurazione basta aggiungere al codeplug utilizzato tre TG: TG6, TG64000 e TG64002.

Il TG6 serve per trasmettere/ricevere sulla rete D-Star, il TG6400 per disconnettersi ed il TG64002 per connettersi (questi due TG vanno utilizzati quando siamo sul TG6).

Per utilizzare DMRGateway dobbiamo modificare anche il file MMDVMHost.ini, solo nella parte [DMR Network] come sotto riportato:

[DMR Network] Enable=1 Address=127.0.0.1 Port=62031 Jitter=300 Local=62032 Password=passw0rd # Options= Slot1=0 Slot2=1 # ModeHang=3 Debug=0

e configurare la parte DMRGateway della dashboard:

cd /var/www/html

sudo cp setup.php.nomore setup.php

# **DMRGateway-Configuration**

| Enable DMRGateway             |                  |
|-------------------------------|------------------|
| Path to DMRGateway-logfile    | /opt/DMRGateway/ |
| Logfile-prefix                | DMRGateway       |
| Path to DMRGateway.ini        | /opt/DMRGateway/ |
| Path to DMRGateway-executable | /opt/DMRGateway/ |
| DMRGateway.ini-filename       | DMRGateway.ini   |

quindi, una volta salvata la configurazione:

sudo mv setup.php setup.php.nomore

posssiamo avviare il gateway da riga di comando per testarne il funzionamento:

cd /opt/DMRGateway

prima dobbiamo arrestare il servizio mmdvmhost:

sudo systemctl stop mmdvmhost.service

poi avviare il gateway:

sudo ./DMRGateway ./DMRGateway.ini &

e quindi riavviare il servizio:

sudo systemctl start mmdvmhost.service

se tutto è ok possiamo gestire anche DMRGateway come servizio

creiamo il file **mmdvmhost.service**:

sudo nano /lib/systemd/system/dmrgateway.service

con il seguente contenuto:

```
[Unit]
Description=DMRGateway Service
After=syslog.target network.target
[Service]
User=root
WorkingDirectory=/opt/DMRGateway
```

ExecStart=/usr/bin/screen -S DMRGateway -D -m /opt/DMRGateway/DMRGateway
/opt/DMRGateway/DMRGateway.ini
ExecStop=/usr/bin/screen -S DMRGateway -X quit
[Install]
WantedBy=multi-user.target

ora aggiustiamo i permessi:

sudo chmod 755 /lib/systemd/system/dmrgateway.service

e creiamo il link simbolico nella giusta posizione (quello sotto è un unico comando):

sudo ln -s /lib/systemd/system/dmrgateway.service
/etc/systemd/system/dmrgateway.service

creiamo un timer per l'avvio ritardato del servizio:

```
sudo nano /lib/systemd/system/dmrgateway.timer
```

contenuto del file:

```
[Timer]
OnStartupSec=50
[Install]
WantedBy=multi-user.target
```

soliti permessi da aggiustare:

sudo chmod 755 /lib/systemd/system/dmrgateway.timer

e solito link simbolico:

```
sudo ln -s /lib/systemd/system/dmrgateway.timer
/etc/systemd/system/dmrgateway.timer
```

attiviamo il servizio:

sudo systemctl daemon-reload

sudo systemctl enable dmrgateway.timer

e riavviamo:

sudo reboot

al riavvio, dopo circa un minuto, dovrebbe essere tutto funzionante con la rete D-Star non connessa (deve essere connessa manualmente con la procedura vista prima).

Se dobbiamo modificare qualche configurazione o in caso di aggiornamenti, la procedura corretta è la seguente

arrestare il servizio mmdvmhost:

sudo systemctl stop mmdvmhost.service

arrestare (se necessario) il servizio dmrgateway:

sudo systemctl stop dmrgateway.service

effettuare le modifiche e riavviare il servizio dmrgateway:

sudo systemctl start dmrgateway.service

riavviare il servizio mmdvmhost:

sudo systemctl start mmdvmhost.service

## **Configurazione rete Wireless**

Se anziché la rete cablata vogliamo usare l'interfaccia di rete wireless presente sul Raspberry pi 3 basta creare il file /etc/wpa\_supplicant/wpa\_supplicant.conf con il solito comando:

sudo nano /etc/wpa supplicant/wpa supplicant.conf

con il seguente contenuto:

```
country=IT
ctrl_interface=DIR=/var/run/wpa_supplicant GROUP=netdev
update_config=1
network={
ssid="SSID_RETE"
psk="password_rete"
key_mgmt=WPA-PSK
}
```

eventualmente possiamo inserire più reti ripetendo per ogni rete la parte "network" (vedi esempio sotto) aggiungendo a tutte l'id\_str e, se vogliamo, la priorità (nel caso che ce ne sia più di una raggiungibile contemporaneamente verrà collegata quella con priorità più alta)

```
network={
ssid="SSID_RETE"
psk="password_rete"
key_mgmt=WPA-PSK
priority=1
id_str="stringa_di_identificazione_rete"
}
```

nel caso di collegamento a reti nascoste dobbiamo aggiungere anche l'opzione:

scan\_ssid=1

nel caso invece di reti aperte dobbiamo omettere l'opzione **psk** ed assegnare NONE a **key\_mgmt**.

# Bibliografia

Questo documento è stato redatto attingendo alla documentazione dei software installati e da altri documenti presenti in rete, queste le fonti principali:

- Gruppo telegram "DMR in Toscana" (vari contributi dei membri)
- Chris Andrist, KC7WSU (DMR-UTAH) Preparing Raspberry Pi
- <u>Filip, ON3FV</u>
- <u>ThüringenLink</u>
- Mario Radtke, DC7JZB
- <u>F5UII</u>